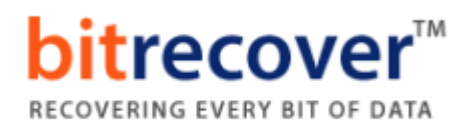

## **Installation of BitRecover Products**

Users can easily install **BitRecover products** on their computer by performing the following steps:

- ✓ Download the latest edition of any **BitRecover Software** from the website.
- ✓ Double click on the downloaded EXE file and click on the **Run** button.
- After that the tool will ask, do you want to run this file? Now press
  Run to continue the installation process.
- ✓ After that, the tool shows a popup message, Welcome to the BitRecover Software Setup Wizard. Now click on the Next button to proceed

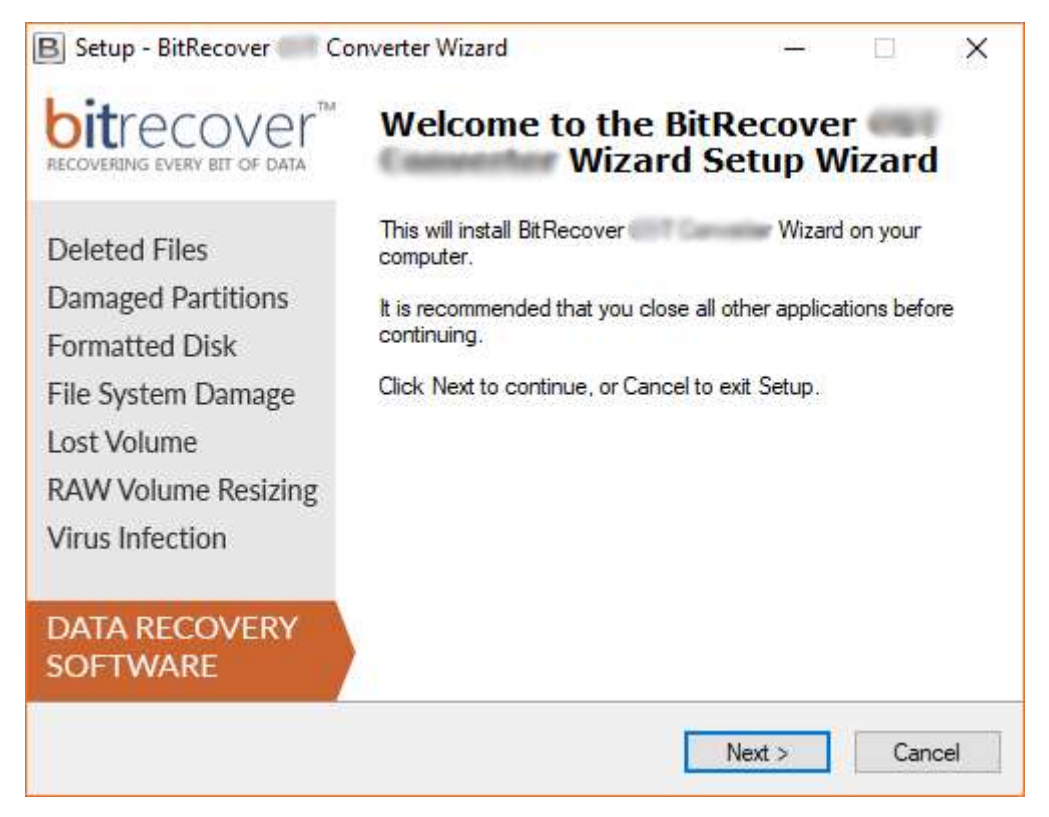

✓ Now accept the license agreement by selecting the "I accept the agreement" option and press Next button.

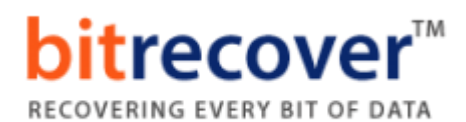

| don before continuing                                                                                                    | ].                                                                                                    |                                                                                                    | 5                                                |
|----------------------------------------------------------------------------------------------------|----------------------------------------------------------------------------------------------------|----------------------------------------------------------------------------------------------------|--------------------------------------------------|
| ent. You must accept<br>lation.                                                                                                    | the terms of thi                                                                                                    | 8                                                                                                    |                                                  |
|                                                                                                    |                                                                                                    | ^                                                                                                    |                                                  |
| FORE COMPLETING<br>BitRecover (the "Soft<br>shareware market. T<br>luate the Software for<br>that time, you decide<br>fee to BitRecover. T<br>escribed thirty (30) da<br>and the license fees a<br>Recover Documentati | i INSTALLATIC<br>ftware") is not<br>The Software yo<br>r a maximum pe<br>to continue usi<br>he Software wil<br>y evaluation pe<br>associated with<br>ion from this                                                                                      | DN<br>eriod<br>ng it,<br>I no<br>eriod.                                                                                                    |                                                  |
|                                                                                                    |                                                                                                    |                                                                                                    |                                                  |
|                                                                                                    |                                                                                                    |                                                                                                    |                                                  |
|                                                                                                    | nt. You must accept<br>lation.<br>FORE COMPLETING<br>BitRecover (the "Sof<br>shareware market. T<br>luate the Software for<br>that time, you decide<br>fee to BitRecover. Th<br>escribed thirty (30) da<br>and the license fees a<br>Recover Documentat | nt. You must accept the terms of this<br>lation.<br>FORE COMPLETING INSTALLATIO<br>BitRecover (the "Software") is not<br>shareware market. The Software you<br>luate the Software for a maximum pe<br>that time, you decide to continue usi<br>fee to BitRecover. The Software will<br>escribed thirty (30) day evaluation pe<br>and the license fees associated with<br>Recover Documentation from this | nt. You must accept the terms of this<br>lation. |

✓ By default, the tool will get installed on this location (C:\Program Files \BitRecover\Software Name) but if you want to install it on a different destination path, then click on the Browse button for choosing the destination path. Click on Next button to continue.

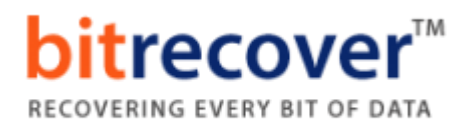

| Salact Destination Location    |                                   |                                         |          |
|--------------------------------|-----------------------------------|-----------------------------------------|----------|
| Where should BitRecover        | Wizard be installe                | ed?                                     | B        |
|                                |                                   |                                         |          |
| Setup will install BitR        | ecover Wizar                      | d into the following fo                 | older.   |
| To continue pliek Next IF you  | uwould like to polect a different | t foldor, oliok Prowo                   | _        |
|                                | would like to select a differen   | IL TOIDET, CIICK BIOWS                  | <b>.</b> |
| C. Arrogram Flies (bit Necover | v vvizaro                         | Brov                                    | wse      |
|                                |                                   |                                         |          |
|                                |                                   |                                         |          |
|                                |                                   |                                         |          |
|                                |                                   |                                         |          |
|                                |                                   |                                         |          |
| At least 113.5 MB of free disk | space is required.                |                                         |          |
| 000000                         |                                   |                                         |          |
| 600761                         |                                   | 11 × 11 × 12 × 12 × 12 × 12 × 12 × 12 × |          |

✓ Users can choose "Create a desktop icon" or "Create a Quick Launch icon" options according to the choice and press Next button to proceed.

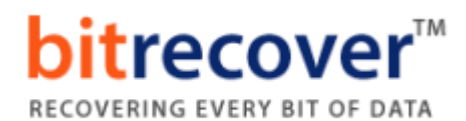

| B Setup - BitRecover Wizard                                                       |           | _                |            | ×     |
|-----------------------------------------------------------------------------------|-----------|------------------|------------|-------|
| Select Additional Tasks<br>Which additional tasks should be performed?            |           |                  |            | Β     |
| Select the additional tasks you would like Setup to p<br>Wizard, then click Next. | erform wh | ile installing l | BitRecover |       |
| Additional icons:                                                                 |           |                  |            |       |
| Create a desktop icon                                                             |           |                  |            |       |
| Create a Quick Launch icon                                                        |           |                  |            |       |
|                                                                                   |           |                  |            |       |
|                                                                                   |           |                  |            |       |
|                                                                                   |           |                  |            |       |
|                                                                                   |           |                  |            |       |
|                                                                                   |           |                  |            |       |
|                                                                                   |           |                  |            |       |
| BitRecover                                                                        |           |                  |            |       |
| <                                                                                 | Back      | Next >           | Ca         | ancel |

✓ Review your settings and click on the **Install** button.

| B Setup - BitRecover Wizard —                                                                                   |     | ×    |
|----------------------------------------------------------------------------------------------------|-----|------|
| Ready to Install<br>Setup is now ready to begin installing BitRecover Wizard on your<br>computer.               |     | B    |
| Click Install to continue with the installation, or click Back if you want to review or<br>change any settings. | r   |      |
| Destination location:<br>C:\Program Files\BitRecover\ Wizard                                                    | ^   |      |
| Additional tasks:<br>Additional icons:<br>Create a desktop icon<br>Create a Quick Launch icon                   |     |      |
| <                                                                                                    | >   |      |
| BitRecover                                                                                                    | Can | icel |

✓ Installing the software, it takes very less time.

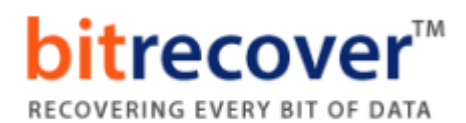

| Setup - BitRecover Converter Wizard —                                                 |     | $\times$ |
|---------------------------------------------------------------------------------------|-----|----------|
| Installing<br>Please wait while Setup installs BitRecover Wizard on your<br>computer. |     | B        |
| Extracting files<br>C:\Program Files\BitRecover\Wizard\x64\Activate.exe               |     |          |
|                                                                                       |     |          |
|                                                                                       |     |          |
|                                                                                       |     |          |
|                                                                                       |     |          |
| Recover                                                                               |     |          |
|                                                                                       | Can | cel      |

✓ At last, it will show a message of completion, completing the BitRecover Software Setup Wizard. Now click on Finish button.

| 🕒 Setup - BitRecover 🍏 Co                                                                                                    | nverter Wizard — 🗆 🗙                                                                                                    |
|----------------------------------------------------------------------------------------------------|----------------------------------------------------------------------------------------------------|
| Deleted Files<br>Damaged Partitions<br>Formatted Disk<br>File System Damage<br>Lost Volume<br>RAW Volume Resizing<br>Virus Infection | Setup has finished installing BitRecover on your computer. The application may be launched by selecting the installed icons.    Wizard      Click Finish to exit Setup.    Image: Click BitRecover on the application on the installed icons.      Image: Click Finish to exit Setup.    Image: Click BitRecover on the application on the installed icons. |
| DATA RECOVERY<br>SOFTWARE                                                                                                    | Finish                                                                                                    |